# Dell™ B2375dfw / B2375dnf Mono MFP Naslaggids

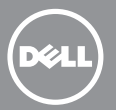

# Over de printer

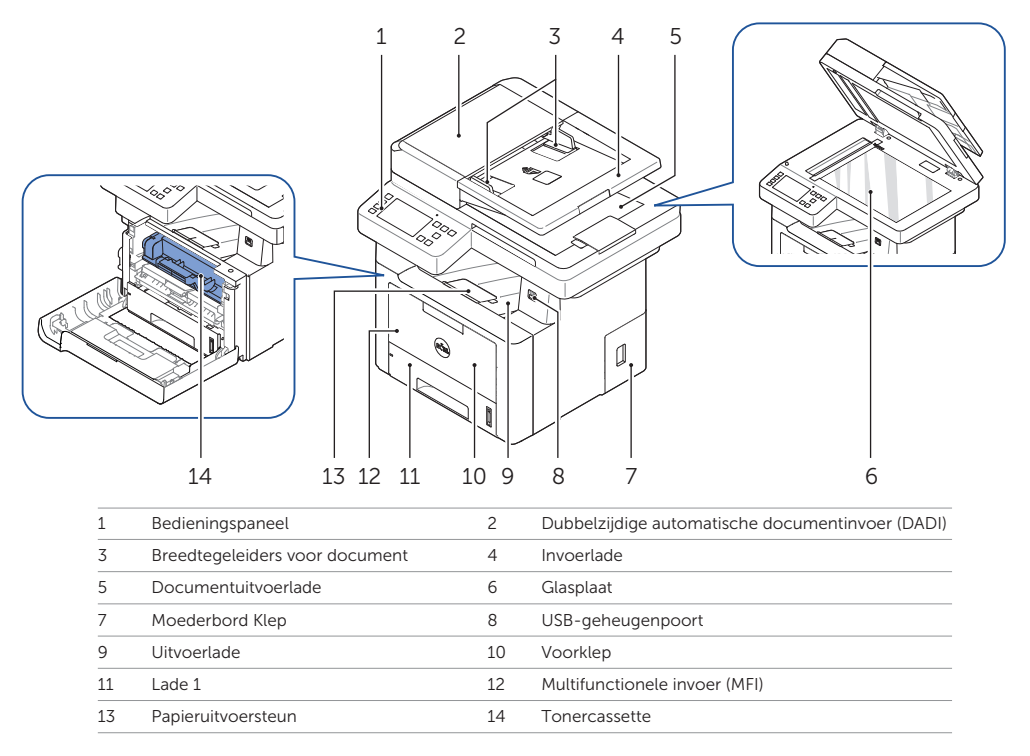

# Servicetag lokaliseren

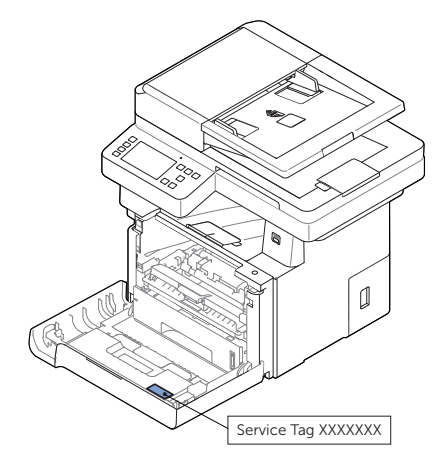

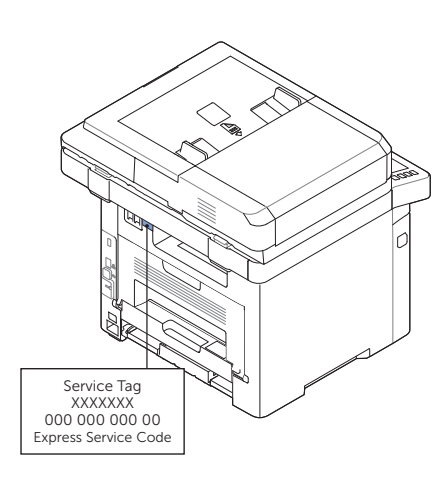

# Functies van de knoppen op het bedieningspaneel

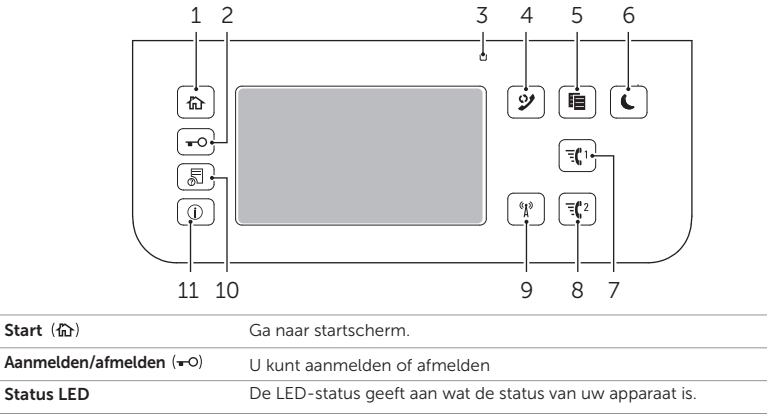

| 3  | Status LED                                       | De LED-status geeft aan wat de status van uw apparaat is.                                                                                           |
|----|--------------------------------------------------|----------------------------------------------------------------------------------------------------|
| 4  | Opnieuw kiezen/<br>Pauzeren (🌮)                  | Hiermee kiest u het laatst verzonden faxnummer of ontvangen nummergave opnieuw, of voegt u een pauze(-) in een faxnummer in, in de bewerkingsmodus. |
| 5  | Kopiëren (睻)                                     | Kopieertaak uitvoeren met standaardinstellingen ongeacht op welk scherm<br>de gebruiker staat als dit wordt geselecteerd.                           |
| 6  | Energiebesparende modus $(\mathbf{C})$           | U kunt de energiebesparende modus in- of uitschakelen.                                                                                              |
| 7  | Snelkiesnummer1 ( 🕄 1)                           | Fax afbeelding naar bestemming van opgeslagen snelkiesnummer1.                                                                                      |
| 8  | Snelkiesnummer2 (=(1)                            | Fax afbeelding naar bestemming van opgeslagen snelkiesnummer2.                                                                                      |
| 9  | Wi-Fi/WPS (%)<br>(Alleen Dell B2375dfw Mono MFP) | Hiermee kunt u de draadloze netwerkverbinding gemakkelijk configureren<br>zonder computer.                                                          |
| 10 | Taakstatus (🖫)                                   | De taakstatus toont de taken die momenteel worden uitgevoerd en in de wachtrij staan                                                                |
| 11 | Informatie (①)                                   | Geeft gedetailleerde informatie over het product, zoals informatie over de handleiding, rapporten, probleemoplossingsgids en naslaggids.            |

# Informatie over de status-LED

1

2

| LED       | Status |                 | Omschrijving                                                                                                    |  |
|-----------|--------|-----------------|----------------------------------------------------------------------------------------------------|--|
| Status    | Uit    |                 | Het apparaat is offline.                                                                                                    |  |
|           |        |                 | Het apparaat staat in de energiebesparende modus. Als gegevens worden ontvangen of     een willekeurige knop wordt ingedrukt, schakelt het apparaat automatisch naar online.                       |  |
|           | Groen  | Knippert        | Het apparaat is bezig met opwarmen of is gereed om gegevens te ontvangen.                                                                                                    |  |
|           |        | Aan             | Het apparaat is online en klaar voor gebruik.                                                                                                    |  |
|           | Oranje | Oranje Knippert | • Er is een kleine fout opgetreden en het apparaat wacht tot de fout is opgelost.<br>Bekijk de melding op het display. Als het probleem is opgelost, gaat het apparaat<br>verder met de bewerking. |  |
|           |        |                 | • De tonercassette is bijna leeg. Bestel een nieuwe tonercassette.<br>U kunt de afdrukkwaliteit tijdelijk verbeteren door herverdeling.                                                            |  |
|           |        |                 | De tonercassette is helemaal leeg. Verwijder de oude tonercassette en plaats<br>een nieuwe.                                                                                                    |  |
|           |        |                 | • Er is papier vastgelopen.                                                                                                    |  |
|           |        |                 | • De papierlade is leeg. Plaats het papier in de lade.                                                                                                    |  |
|           |        |                 | • Het apparaat is gestopt als gevolg van een ernstige fout. Bekijk de melding op het display                                                                                                    |  |
| Fout      | Blauw  | Knippert        | Het apparaat maakt verbinding met een draadloos netwerk.                                                                                                    |  |
| draadloos |        | Aan             | Het apparaat is verbonden met een draadloos netwerk.                                                                                                    |  |
|           |        | Uit             | • De verbinding tussen het apparaat en het draadloze netwerk is verbroken.                                                                                                    |  |

# Briefhoofden laden

Plaats het briefhoofd in de printer met de te bedrukken zijde naar boven. Controleer of de titel van het briefhoofd eerst de

printer in gaat.

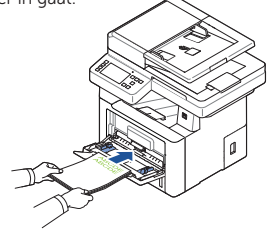

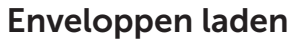

Plaats de enveloppen in de printer zoals hieronder afgebeeld:

#### #10, DL of Monarch wanneer u de enveloppen plaatst

Om te voorkomen dat DL en Monarch gaan kreuken, wordt u aangeraden om ze te laden met de te bedrukken zijde naar boven, flap geopend en naar u toe gericht.

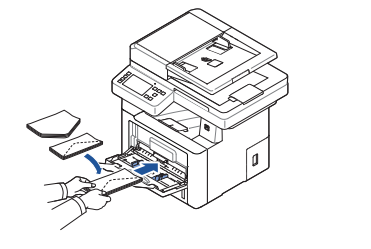

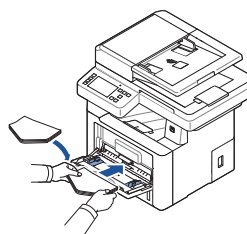

#### C5 laden

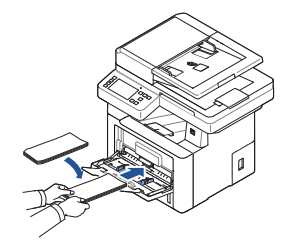

# De locatie van papierstoringen bepalen

Papierstoringen kunnen op elk van onderstaande locaties voorkomen:

Waarschuwing: Om blijvende schade aan de printer te voorkomen, probeer de papierstoringen niet op te lossen met hulpmiddelen of instrumenten.

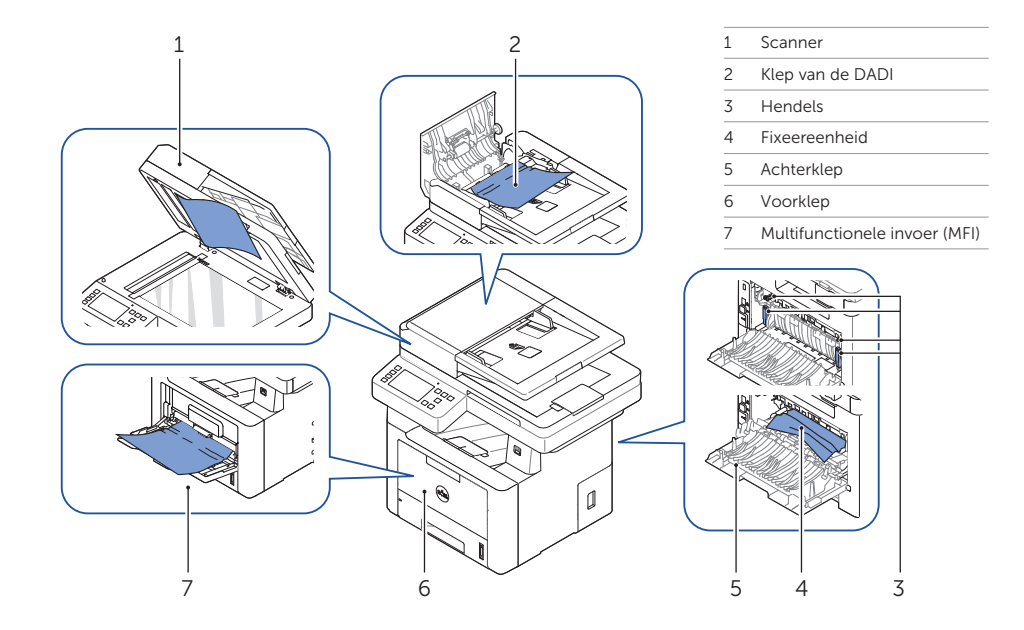

# De printerinstelling afdrukken

1 Druk vanuit het beginscherm op Mijn instellingen  $\rightarrow$  Apparaatinstellingen  $\rightarrow$  Rapporten  $\rightarrow$  Printerinstellingen.

- 2 Druk op het scherm op Start (▷).
- 3 De pagina met printerinstellingen wordt afgedrukt.

# Informatie zoeken

Voor meer informatie over printeronderdelen, papierstoringen oplossen en verbruiksartikelen vervangen, verwijzen wij u naar de gebruikershandleiding op de cd Stuurprogramma's en documentatie.

## **Problemen oplossen**

#### Papierstoringen

> Zie 'Papierstoringen' in de gebruikershandleiding

Afdrukkwaliteit en andere afdrukproblemen

- Zie 'Problemen oplossen' in de *gebruikershandleiding* 

Gebruikelijke foutmeldingen

➡ Zie 'Foutberichten op het LCD-scherm wissen' in de gebruikershandleiding

# De printer reinigen

Verticale blanco's bij afdrukken

⇒ Zie 'Foutberichten op het display oplossen' in de gebruikershandleiding

# **Toners vervangen**

Toners vervangen

> Zie 'Onderhoud' in de **gebruikershandleiding** 

## Een draadloze verbinding instellen (Alleen Dell<sup>™</sup> B2375dfw Mono MFP)

Een draadloze verbinding instellen

Sie 'Netwerk' in de gebruikershandleiding

# Dell™ B2375dfw / B2375dnf Mono MFP Lynreferencevejledning

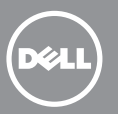

# Om din printer

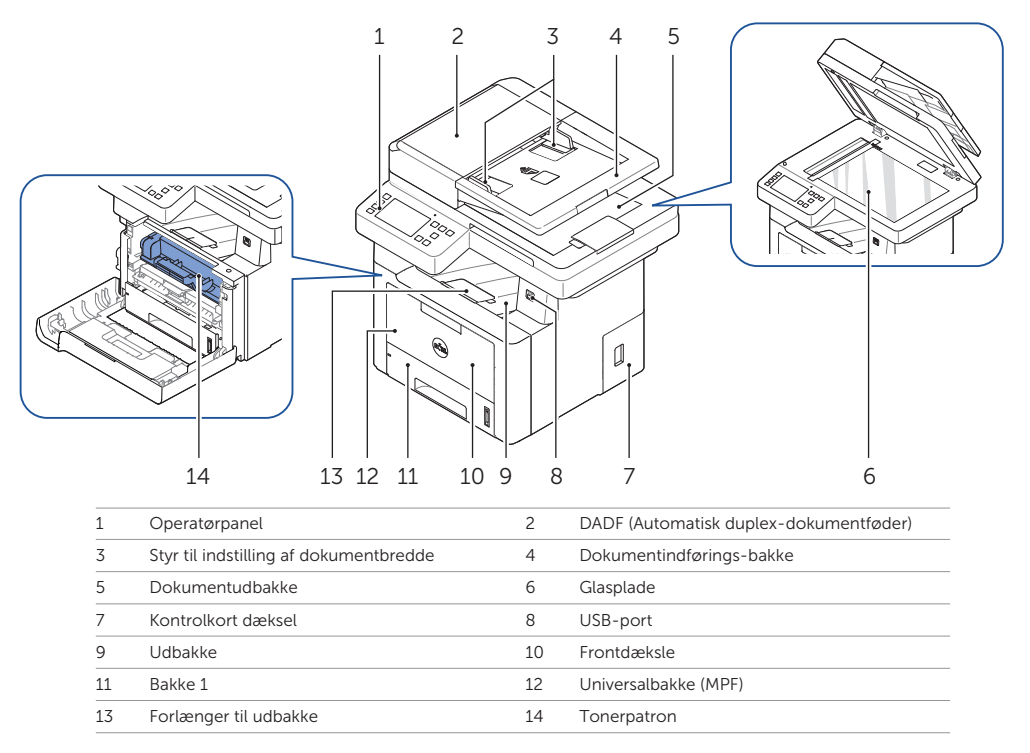

# Find servicemærket

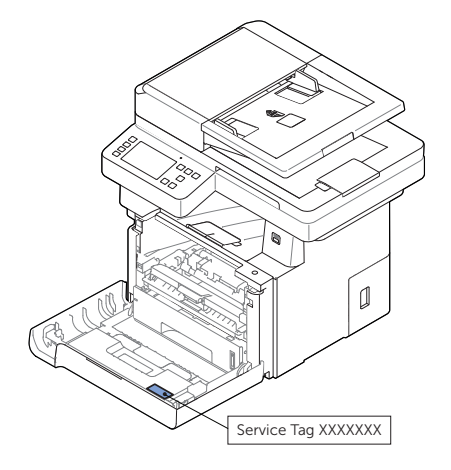

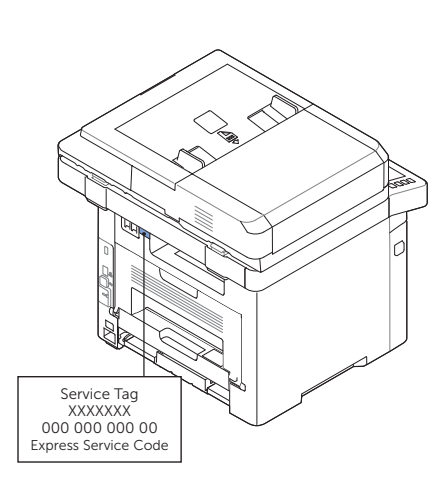

# Betjeningsknapper

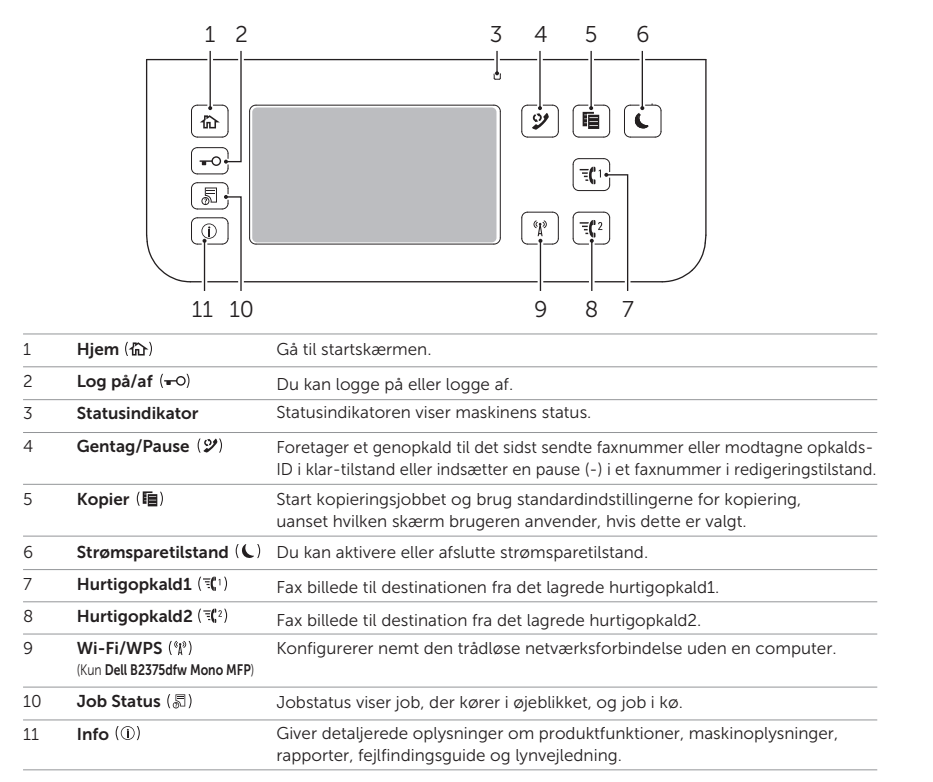

# Status-LED'ens betydning

| Indikator | Status |         | Beskrivelse                                                                                                    |  |
|-----------|--------|---------|----------------------------------------------------------------------------------------------------|--|
| Status    | Fra    |         | Maskinen er offline.                                                                                                    |  |
|           |        |         | <ul> <li>Maskinen er i strømsparetilstand. Der skiftes automatisk til online, når der<br/>modtages data, eller når der trykkes på en vilkårlig tast.</li> </ul>                              |  |
|           | Grøn   | Blinker | Maskinen varmer op eller er klar til at modtage data.                                                                                                    |  |
|           |        | Til     | Maskinen er online og kan bruges.                                                                                                    |  |
|           | Orange | Blinker | <ul> <li>Der er opstået en mindre fejl, og maskinen venter på, at fejlen bliver afhjulpet<br/>Læs meddelelsen i displayet.</li> <li>Når fejlen er afhjulpet, fortsætter maskinen.</li> </ul> |  |
|           |        |         | • Tonerpatronen er ved at være tom. Bestil en ny tonerpatron.<br>Du kan forbedre udskriftskvaliteten midlertidigt ved at fordele tonere,                                                     |  |
|           |        |         | • Tonerpatronen er helt tom.<br>Udskift den gamle tonerpatron med en ny.                                                                                                    |  |
|           |        |         | Der er opstået papirstop.                                                                                                    |  |
|           |        |         | • Der er ikke papir i bakken. Læg papir i bakken.                                                                                                    |  |
|           |        |         | Maskinen er stoppet pga. en alvorlig fejl. Læs meddelelsen i displayet.                                                                                                    |  |
| Trådløs   | Blå    | Blinker | Maskinen begynder at oprette forbindelse til et trådløst netværk.                                                                                                    |  |
|           |        | Til     | Maskinen er tilsluttet et trådløst netværk.                                                                                                    |  |
|           |        | Fra     | Maskinen er ikke tilsluttet et trådløst netværk.                                                                                                    |  |

# Ilæg brevpapir

Læg brevpapiret i printeren med udskriftssiden opad. Du skal sikre dig, at brevpapirets hoved først indføres i printeren.

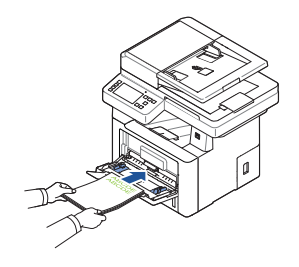

llæg konvolutter

Læg konvolutter i printeren som vist herunder:

#### Ved ilægning af Konvolut #10, DL eller Monarch

For at forhindre DL og Monarch i at blive krøllede, anbefales det, at de ilægges med udskriftssiden opad, flappen åben, og pegende mod dig selv.

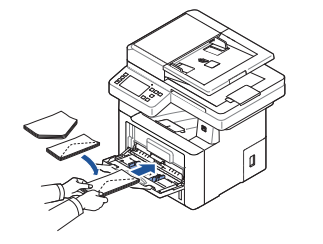

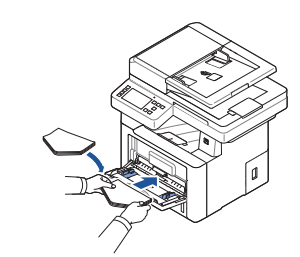

#### Ved ilægning af C5

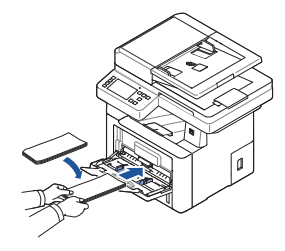

Informationssøgning

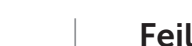

Yderligere oplysninger om printerkomponenter, fjernelse af papirstop og udskiftning af forbrugsstoffer finder du i **brugerhåndbogen**, Den findes på cd'en med drivere og dokumentation.

# Fejlfinding

Udbedre papirstop

➡ Se "Udbedre papirstop" i *brugerhåndbogen* 

Udskriftkvalitet og andre udskrivningsproblemer Se "Problemløsning" i **brugerhåndbogen** 

- Almindelige fejlmeddelelser
- Se "Sletning af fejlmeddelelser i displayet"
   i brugerhåndbogen

# Identifikation af det sted, hvor papirstoppet er opstået

Papirstoppet kan forekomme på et af de steder, der er vist herunder:

ADVARSEL: For at undgå varige skader på printeren, skal du undgå at udbedre papirstop ved hjælp af værktøj eller instrumenter.

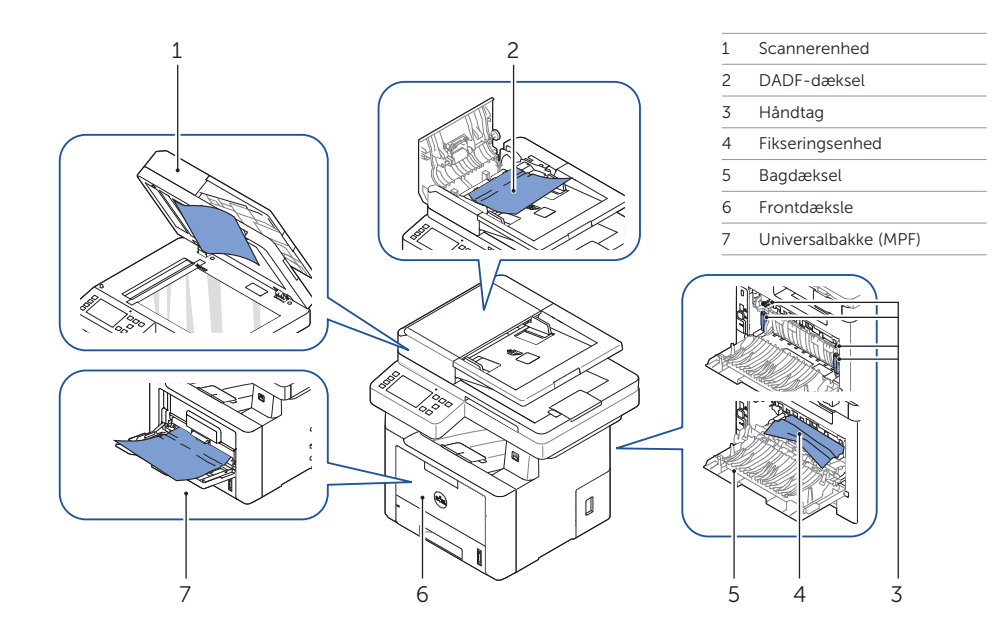

# Udskrivning af printerindstillingerne

- $1 \quad \text{Tryk på Mine indstillinger} \rightarrow \text{Maskinkonfiguration} \rightarrow \text{Rapporter} \rightarrow \text{Printerindstillinger} \text{ på startskærmen.}$
- 2 Tryk på Start ( ▷) på skærmen.

**Rengøring af printeren** 

Se "Rengøring af printeren" i brugerhåndbogen

Lodrette blanke i udskrifter

3 Siden med indstillingerne for printeren udskrives.

# Udskiftning af tonerpatroner

Sådan udskiftes tonerpatroner Se "Vedligeholdelse" i **brugerhåndbogen** 

## Vælge trådløs forbindelse (Kun Dell™ B2375dfw Mono MFP)

Sådan indstilles en trådløs forbindelse ➡ Se "Arbejde i netværk" i **brugerhåndbogen** 

# Dell™ B2375dfw / B2375dnf Mono MFP Hurtigveiledning

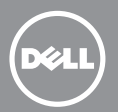

# Om skriveren

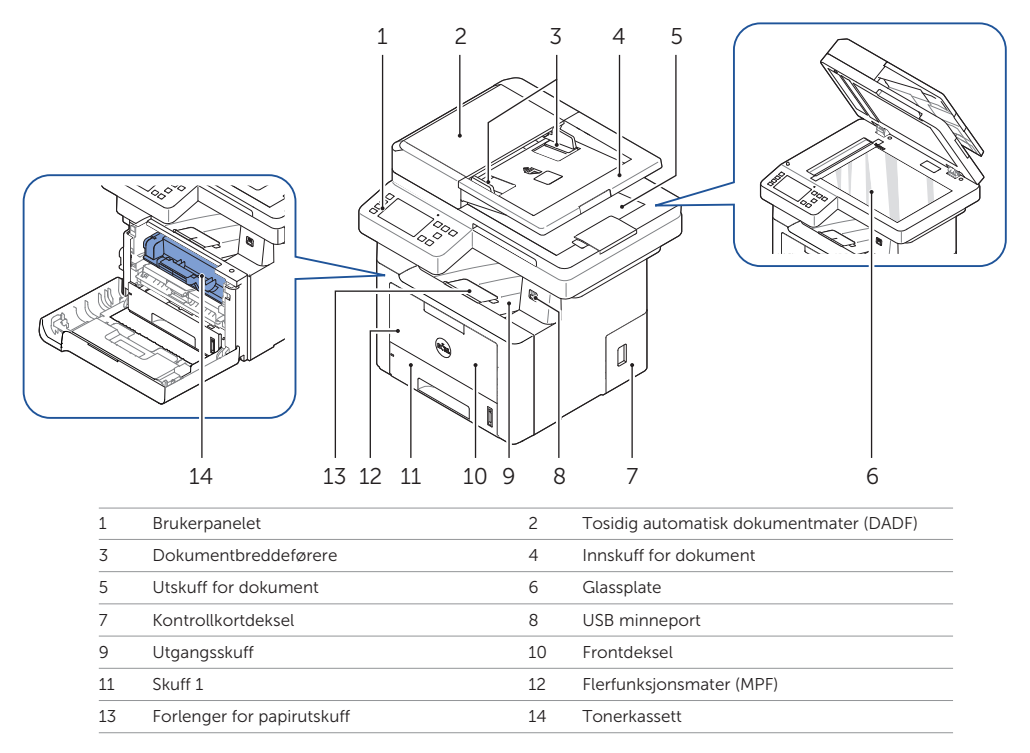

# Lokalisering av servicemerke

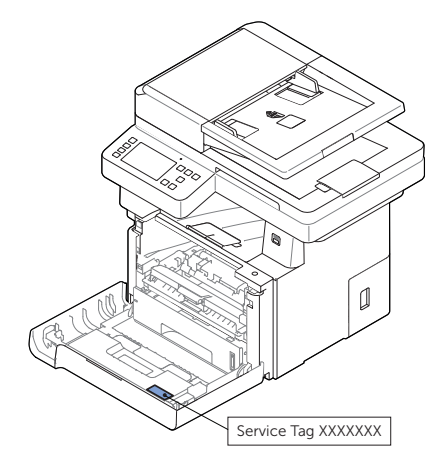

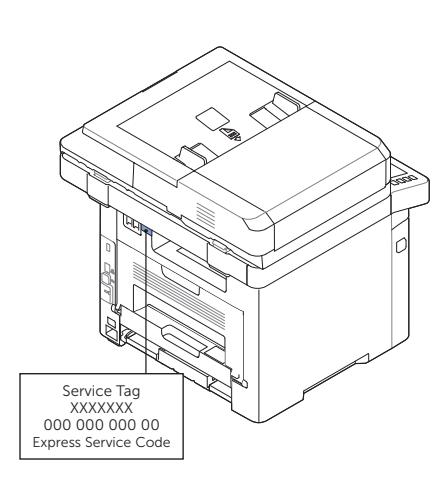

# Funksjonene til knappen på betjeningspanelet

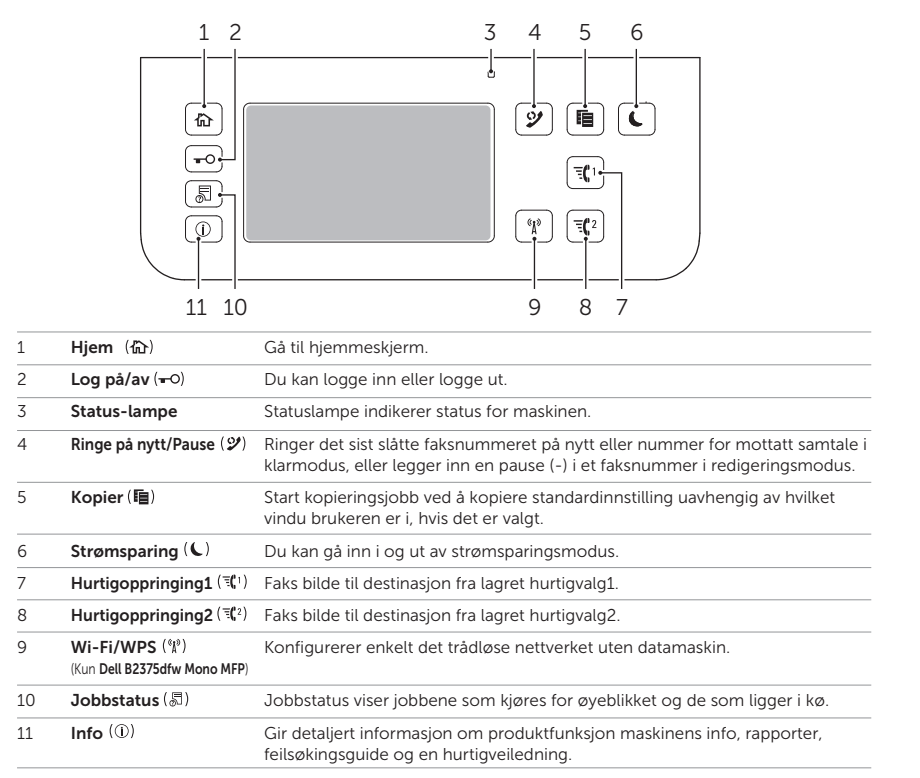

# Forklaring av statuslampene

| LED     | Status  |               | Beskrivelse                                                                                                    |                                               |
|---------|---------|---------------|----------------------------------------------------------------------------------------------------|-----------------------------------------------|
| Status  | Av      |               | • Maskinen er koblet fra.                                                                                                    |                                               |
|         |         |               | Maskinen er i strømsparemodus. Når data mottas eller du trykker på en<br>knapp, kobles maskinen til automatisk.                                      |                                               |
|         | Grønn   | Blinker       | Maskinen varmer opp eller er klar til å motta data.                                                                                                  |                                               |
|         |         | På            | Maskinen er tilkoblet og kan brukes.                                                                                                    |                                               |
|         | Oransje | ansje Blinker | • En mindre feil har oppstått og maskinen venter på at feilen skal rettes. Se<br>meldingen på displayet. Når problemet er løst, fortsetter maskinen. |                                               |
|         |         |               | • Den er lite toner igjen. Bestill en ny tonerkassett.<br>Du kan forbedre utskriftskvaliteten midlertidig ved å omfordele toneren.                   |                                               |
|         |         |               | • Tonerkassetten er helt tom. Ta ut tonerkassetten, og sett inn en ny.                                                                               |                                               |
|         |         |               | Det har oppstått papirstopp.                                                                                                    |                                               |
|         |         |               | • Det mangler papir i skuffen. Legg i papir.                                                                                                    |                                               |
|         |         |               | • Maskinen har stanset på grunn av en større feil. Se meldingen på displayet.                                                                        |                                               |
| Trådløs | s Blå   | Blå           | Blinker                                                                                                    | Maskinen kobler seg til et trådløst nettverk. |
|         |         | På            | Maskinen kobler seg til et trådløst nettverk.                                                                                                    |                                               |
|         |         | Av            | Maskinen er koblet fra det trådløse nettverket.                                                                                                    |                                               |

# Legge i ark med brevhode

Legg arkene med brevhode i skriveren med utskriftssiden opp. Sørg for at brevhodet på arkene går inn i skriveren først.

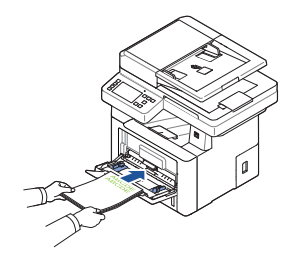

Legge i konvolutter Legg konvolutter i skriveren som vist nedenfor:

#### Når du legger i konvolutt 10, DL eller Monarch

Det anbefales at DL og Monarch legges inn med utskriftsiden opp, klaffen åpnet og mot deg.

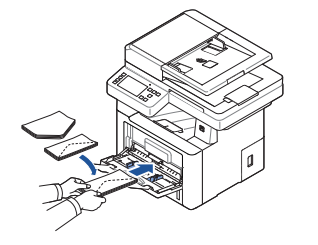

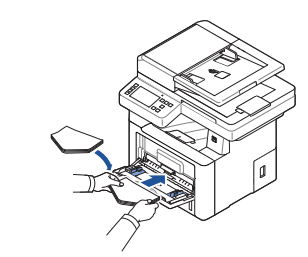

### Når du legger i C5

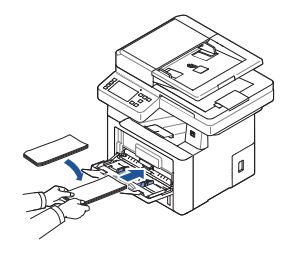

**Finne informasjon** 

Se **Brukerhåndbok** på CD-en, Drivere og dokumentasjon, for ytterligere informasjon om skriverkomponenter, fjerne papirstopp og skifting av rekvisita.

## Feilsøking

Fjerne papirstopp Se "Fjerne papirstopp" i **Brukerhåndbok** 

- Utskriftskvalitet og andre utskriftsproblemer
- ➡ Se "Løse problemer" i **Brukerhåndbok**
- Vanlige feilmeldinger → Se "Slette feilmeldinger i displayet" i
- Brukerhåndbok

# Finne stedet for papirstopp

Papirstopp kan oppstå på alle steder vist nedenfor:

**FORSIKTIG**: For å unngå permanent skade på skriveren, må du ikke forsøke å fjerne papirstopp ved hjelp av verktøy eller instrumenter.

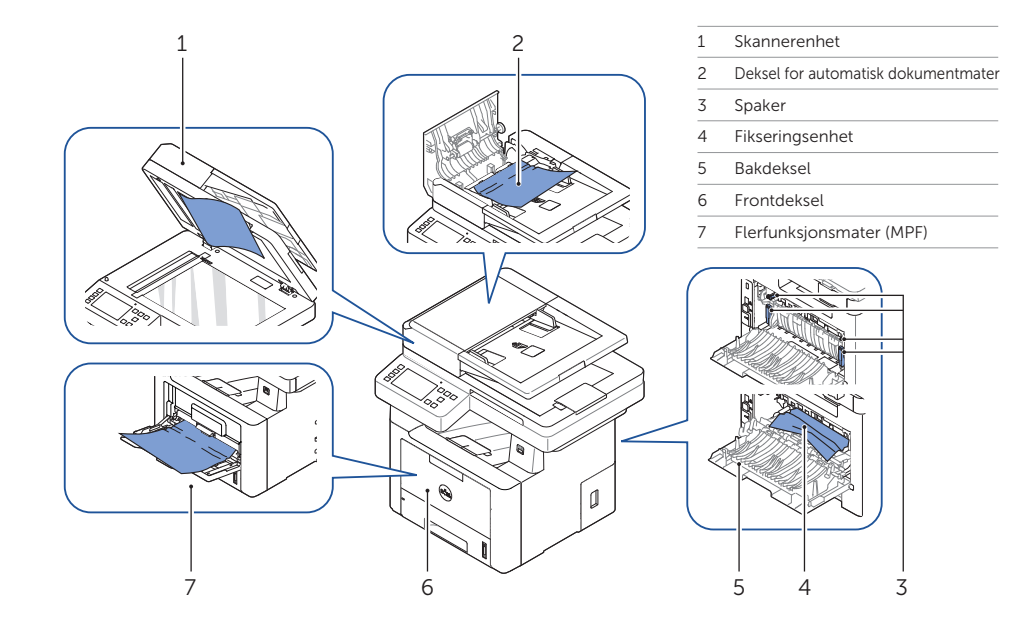

# Skrive ut skriverinnstillingene

- $1 \quad \text{Trykk Mine innstillinger} \rightarrow \text{Maskinoppsett} \rightarrow \text{Rapporter} \rightarrow \text{Skriverinnstillinger} \text{ fra startskjermen}.$
- 2 Trykk Start ( >) på skjermen.
- 3 Siden som viser skriverinnstillingene skrives ut.

# Rengjøre skriveren

Vertikale blanke felt på utskrift Se "Rengjøre skriveren" i **Brukerhåndbok** 

# Skifte av toner

Slik skifter du toner ➡ Se "Vedlikehold" i **Brukerhåndbok** 

## Oppsett av trådløst nettverk (Kun Dell™ B2375dfw Mono MFP)

Slik setter du opp et trådløst nettverk ➡ Se "Nettverk" i *Brukerhåndbok* 

# Dell™ B2375dfw / B2375dnf Mono MFP Snabbreferenshandbok

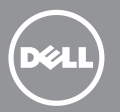

## Om skrivaren

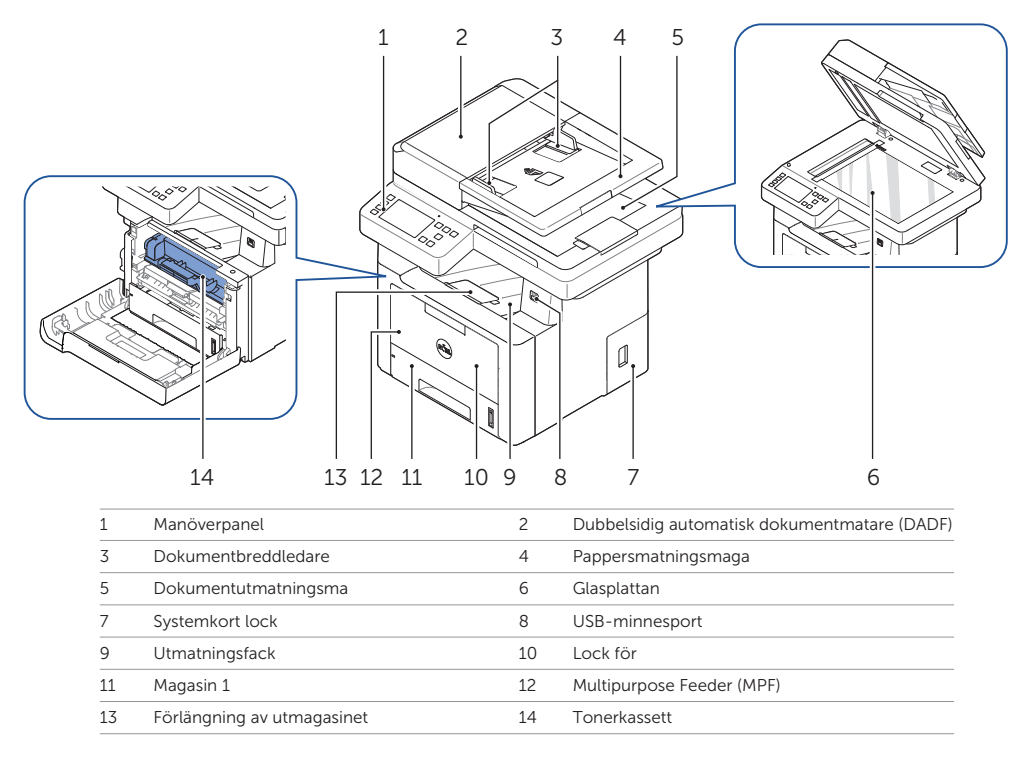

# Hitta service-ettiketten

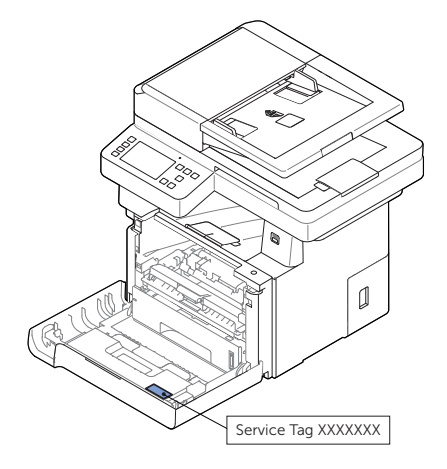

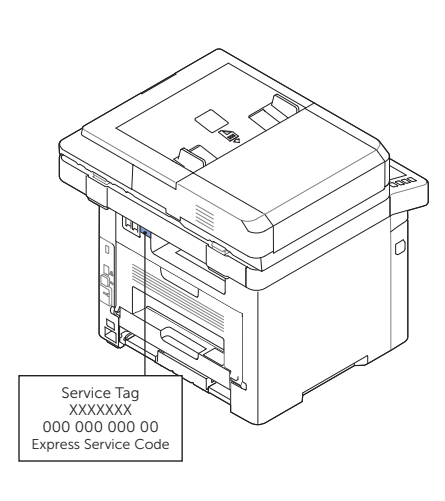

# Funktioner för knapparna på manöverpanelen

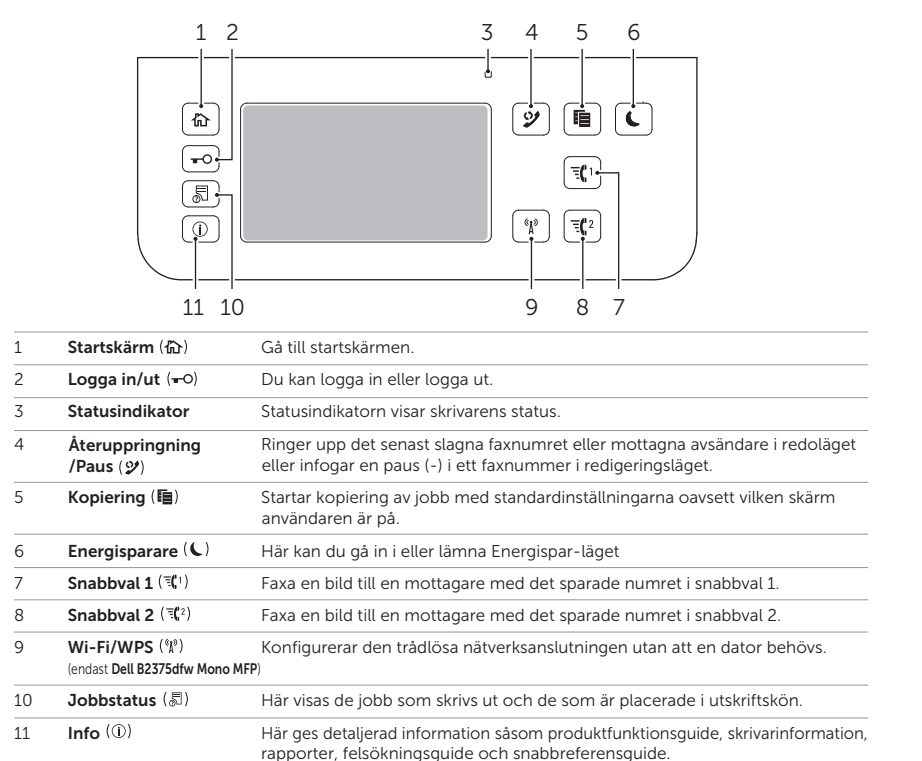

# Tyda statusindikatorn

| Lampa   | Status |         | Beskrivning                                                                                                    |  |
|---------|--------|---------|----------------------------------------------------------------------------------------------------|--|
| Status  | Av     |         | Skrivaren är offline.                                                                                                    |  |
|         |        |         | <ul> <li>Skrivaren är i energisparläge. När data tas emot eller om någon<br/>knapp trycks in växlar den automatiskt till onlineläge.</li> </ul>                                              |  |
|         | Grön   | Blinkar | Maskinen värms upp eller är färdig att ta emot data.                                                                                                    |  |
|         |        | På      | Skrivaren är online och kan användas.                                                                                                    |  |
|         | Orange | Blinkar | <ul> <li>Ett mindre fel har uppstått och maskinen väntar på att<br/>det ska rättas till. Kontrollera meddelandet på displayen.<br/>När problemet är åtgärdat går maskinen vidare.</li> </ul> |  |
|         |        |         | Tonerkassetten börjar ta slut. Beställ en ny tonerkassett. Du kan tillfälligt förbättra utskriftskvaliteten genom att omfördela tonern.                                                      |  |
|         |        |         | • Tonerkassetten är helt tömd. Ta bort tonerkassetten och installera en ny                                                                                                    |  |
|         |        |         | • Ett papper har fastnat.                                                                                                    |  |
|         |        |         | • Det finns inget papper i magasinet. Fyll på papper.                                                                                                    |  |
|         |        |         | Maskinen har stannat på grund av ett allvarligt fel.<br>Kontrollera meddelandet på displayen.                                                                                                |  |
| Trådlös | s Blå  | Blinkar | Skrivaren ansluts till det trådlösa nätverket.                                                                                                    |  |
|         |        | På      | Skrivaren är ansluten till ett trådlöst nätverk.                                                                                                    |  |
|         |        | Av      | Skrivaren är inte ansluten till det trådlösa nätverket.                                                                                                    |  |

# Lägg i brevpapper

Lägg i brevpappret i skrivaren med skrivsidan uppåt. Säkerställ att rubriken för brevpappret kommer in i skrivaren först.

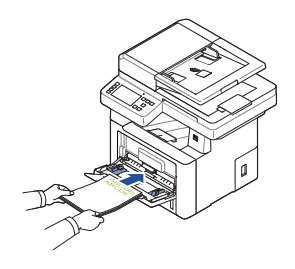

Lägg in kuvert Lägg in kuvert i skrivaren såsom visas nedan:

#### När du laddar kuvert #10, DL, eller Monarch

För att förhindra DL och Monarch från att vika sig, rekommenderas det att lägga dem med skrivsidan uppåt, fliken öppen och mot dig.

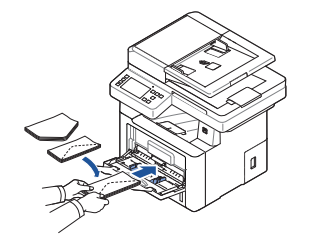

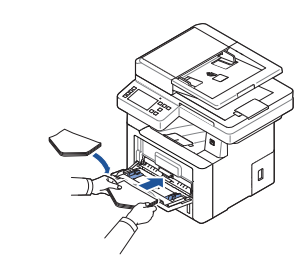

### Näd du lägger i C5

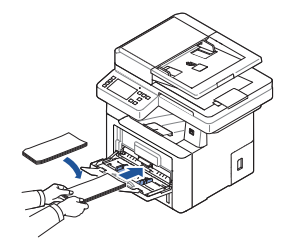

# Hitta information

För ytterligare information om skrivarkomponenter, identifiering av papper som fastnad, och utbytbara produkter, se **Användarhandbok** som finns på CD:n Enheter och Dokumentation.

## Felsökning

- Ta bort papper som fastnat
- ➡ Se "Ta bort papper" i Användarhandbok
- Utskriftskvalité och andra utskriftsproblem Se "Lösa problem" i **Användarhandbok**
- Vanliga felmeddelanden Se " Ta bort LCD-felmeddelanden" i Anvär derhen att all
- Användarhandbok

# Identifierar var pappret har fastnat

Pappret kan fastna på något av de ställen som visas nedan:

FARA: För att undvika permanenta skador på din skrivare, försök inte att ta bort papper som har fastnat, med verktyg eller saker.

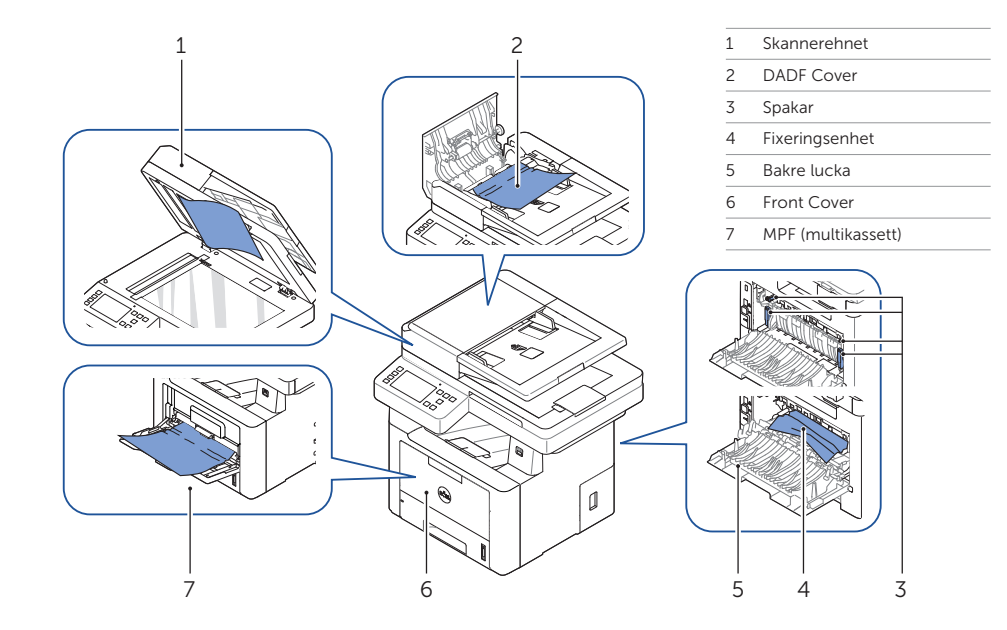

# Skriva ut skrivarinställningarna

- 1 Tryck på Mina inställningar → Maskininställningar → Rapporter → Skrivarinställningar på startskärmen.
- 2 Tryck på Start (▷) på skärmen.

Vertikala blankstreck i utskrifter

Se "Rengör din skrivare" i Användarhandbok

3 Sidan för Skrivarinställningar skrivs ut.

# Att rengöra skrivaren Byt ut tonerkassetter.

Att byta toners ➡ Se "Underhåll" i **Användarhandbok** 

## Installation av trådlös anslutning (Endast Dell™ B2375dfw Mono MFP)

Att installera en tråndlös anslutning Se "Nätverk" i **Användarhandbok** 

www.dell.com/support

# Dell™ B2375dfw / B2375dnf Mono MFP Pikaopas

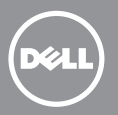

# **Tulostimen osat**

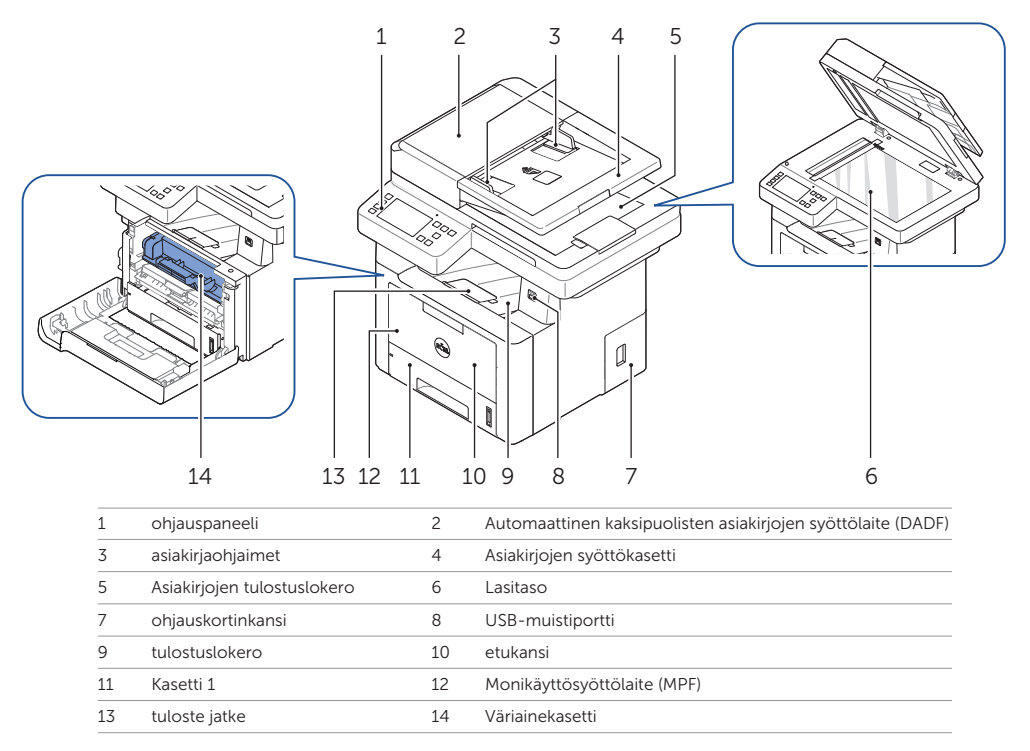

# Huoltotarran paikallistaminen

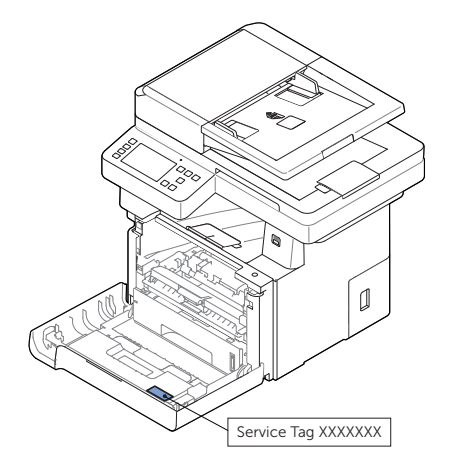

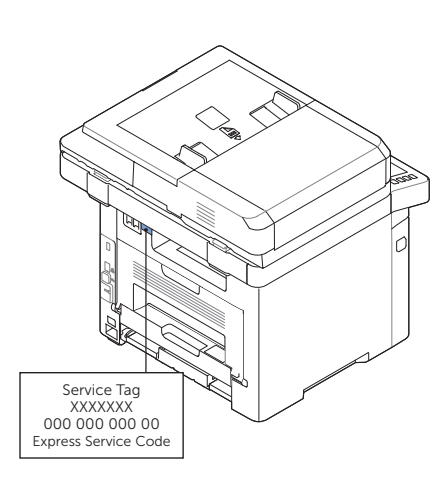

# Ohjauspaneelin näppäintoiminnot

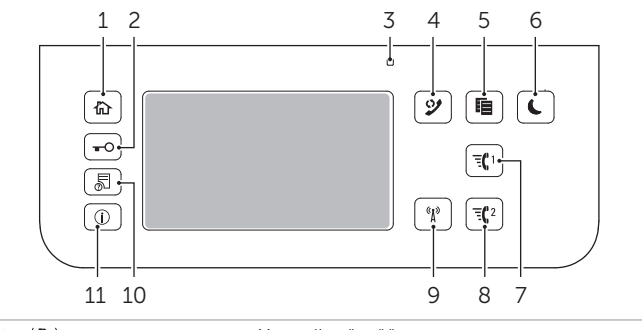

| 1  | Aloitus (습)                                                                   | Mene alkunäyttöön.                                                                                                    |
|----|-------------------------------------------------------------------------------|----------------------------------------------------------------------------------------------------|
| 2  | Kirjautuminen sisään/ulos (+0)                                                | Voit kirjautua sisään tai ulos.                                                                                                    |
| 3  | Tilan LED                                                                     | Tila-LED osoittaa laitteesi tilan.                                                                                                    |
| 4  | S. Uud./Pys. (🎾)                                                              | Valitsee viimeksi lähetetyn faksin tai vastaanotetun soittajan<br>tunnuksen uudelleen valmiustilassa tai lisää tauon (-)<br>faksinumeroon muokkaustilassa. |
| 5  | Kopioi (睻)                                                                    | Käynnistä työ käyttämällä kopioinnin oletusasetusta<br>huolimatta siitä millä näytöllä käyttäjä on, jos se on valittu.                                     |
| 6  | Virransäästötila (C)                                                          | Voit antaa tai lopettaa virransäästötilan.                                                                                                    |
| 7  | Pikavalinta 1 (द्धा)                                                          | Faksikuva kohteeseen tallennetusta pikavalinnasta 1.                                                                                                    |
| 8  | Pikavalinta 2 (द्द2)                                                          | Faksikuva kohteeseen tallennetusta pikavalinnasta 2.                                                                                                    |
| 9  | <b>Wi-Fi/WPS</b> ( <sup>(ຊູຍ</sup> )<br>(Vain <b>Dell B2375dfw Mono MFP</b> ) | Määrittää langattoman verkkoyhteyden helposti ilman<br>tietokonetta.                                                                                       |
| 10 | Työn tila (🔊)                                                                 | Työn tila näyttää tällä hetkellä käytössä ja jonossa olevat työt.                                                                                          |
| 11 | Tietoja (①)                                                                   | Antaa yksityiskohtaisia tietoja tuotteen ominaisuuksien oppaan<br>laiteinfosta, raporteista, vianhakuoppaasta, ja pikaviiteoppaasta.                       |

# Tilamerkkivalon merkitys

| LED      | Tila                                                                                                    |                                          | Kuvaus                                                                                                    |
|----------|----------------------------------------------------------------------------------------------------|------------------------------------------|----------------------------------------------------------------------------------------------------|
| Tila     | Pois                                                                                                    |                                          | Laite on offline-tilassa.                                                                                                    |
|          |                                                                                                    |                                          | <ul> <li>Laite on virransäästötilassa. Kun tietoa vastaanotetaan, tai mitä<br/>tahansa painiketta painetaan, se kytkee on-line-tilaan automaattisesti.</li> </ul>           |
|          | Vihreä                                                                                                    | Vilkkuu                                  | Laite lämpenee tai on valmis vastaanottamaan tietoa.                                                                                                    |
|          |                                                                                                    | Päälle                                   | Laite on online-tilassa, ja sitä voidaan käyttää.                                                                                                    |
|          | Oranssi                                                                                                    | Vilkkuu                                  | <ul> <li>Pieni virhe on tapahtunut ja laite odottaa virheen selvittämistä.</li> <li>Tarkasta näytön ilmoitus. Kun ongelma on selvitetty, laite jatkaa toimintaa.</li> </ul> |
|          |                                                                                                    |                                          | <ul> <li>Väriainekasetti on vähissä. Tilaa uusi väriainekasetti.</li> <li>Voit tilapäisesti parantaa tulostuslaatua uudelleenjakelulla.</li> </ul>                          |
|          |                                                                                                    |                                          | Väriainekasetti on täysin tyhjä. Poista väriainekasetti ja asenna uusi.                                                                                                    |
|          |                                                                                                    |                                          | Tulostimessa on paperitukos.                                                                                                    |
|          |                                                                                                    |                                          | • Lokerossa ei ole paperia. Laita paperia lokeroon.                                                                                                    |
|          |                                                                                                    |                                          | • Laite on pysähtynyt johtuen vakavan virheen takia. Tarkasta näytön ilmoitus.                                                                                              |
| Langaton | Vilkkuu         • Laite aloittaa yhteyden muodostamisen langattomaan verkkoon.           Päälle         • Laite on kytketty langattomaan verkkoon. | Vilkkuu                                  | Laite aloittaa yhteyden muodostamisen langattomaan verkkoon.                                                                                                    |
|          |                                                                                                    | Laite on kytketty langattomaan verkkoon. |                                                                                                    |
|          |                                                                                                    | Pois                                     | Laite on irrotettu langattomasta verkosta.                                                                                                    |

# Ladataan kirjelomake

Lataa kirjelomake tulostimeen tulostuspuolen osoittaessa ylöspäin. Varmista, että otsikko kirjelomakeella annetaan ensin.

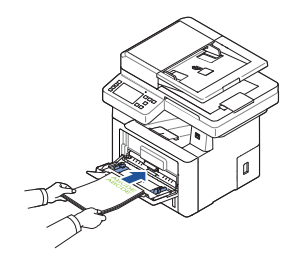

# Ladataan kirjekuoria

Lataa kirjekuoria tulostimeen kuten alla osoitetaan:

#### Kun ladataan kirjekuori #10, DL, tai Monarch

Jotta estetään DL:n ja Monarch:in rypistyminen, ne suositellaan ladattavaksi tulostuspuolen osoittaessa ylöspäin, läppä avattuna, ja osoittaen sinua kohden.

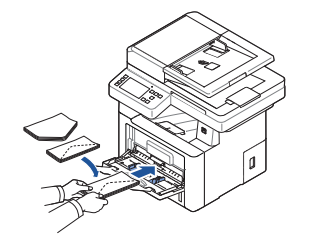

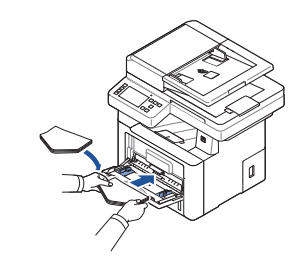

#### Ladattaessa C5

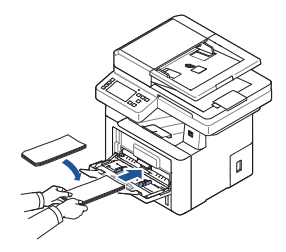

# Viar

Saadaksesi lisätietoja tulostimen osista, paperitukosten poistamisesta, ja kulutusosien vaihtamisesta katso **Käyttäjän opasta**, joka on saatavissa Drivers and Documentation CD:ltä.

**Tiedon etsiminen** 

# Vianmääritys

Tukosten poistaminen Katso "Tukosten poistaminen" *Käyttäjän oppaassa* 

- \_. . . . . . . . . . .
- Tulostuslaatu ja muita tulostusongelmia • Katso "Ongelmien ratkaiseminen" Käyttäjän oppaassa

Yleisiä virheilmoituksia

Katso "Näytön virhesanomien poistaminen"
 Käyttäjän oppaassa

# Paperitukosten sijaintipaikan tunnistaminen

Paperitukoksia voi sattua missä tahansa alla osoitetuissa paikoissa:

VAARA: Välttääksesi tulostimesi pysyvän vaurion älä yritä poistaa paperitukoksia käyttämällä mitään työkaluja tai välineitä.

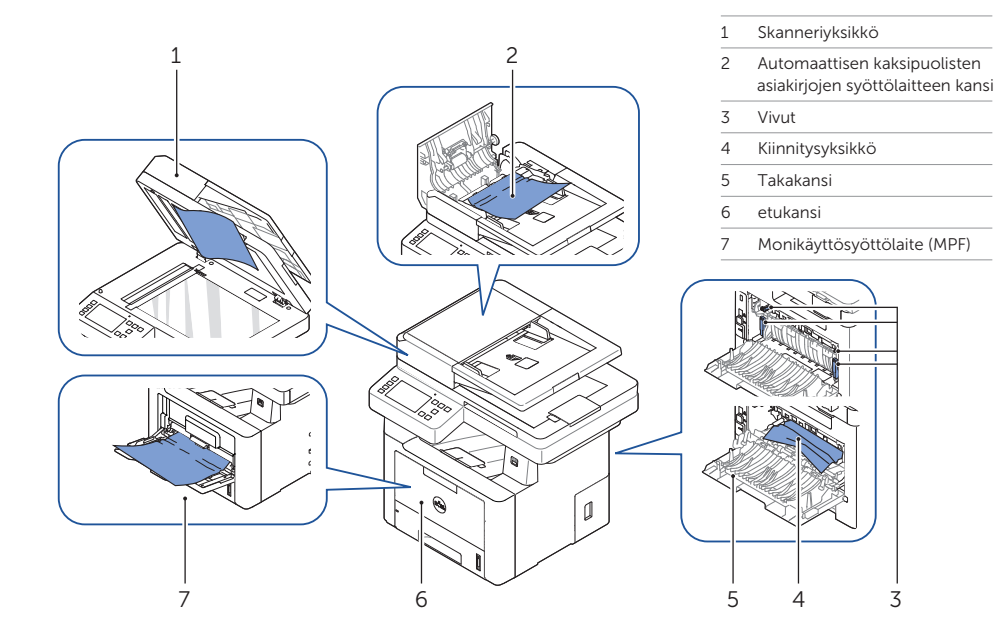

# Tulostimen asetusten tulostaminen

- $1 \quad \text{Paina aloitusnäytöltä} \ \textbf{Omat aasetukset} \rightarrow \textbf{Laitteen asetus} \rightarrow \textbf{Raportit} \rightarrow \textbf{Tulostimen asetukset}.$
- 2 Paina Käynnistä (>) näytöllä.

**Tulostimen puhdistaminen** 

Pystysuorat tyhjät tulosteissa

Käyttäjän oppaassa

➡ Katso "Tulostimen puhdistaminen"

3 Tulostimen asetukset sivu tulostuu.

## Väriainekasetin vaihtaminen

Väriainekasettien vaihtaminen

🛏 Katso "Ylläpito" Käyttäjän oppaassa

## Langattoman yhteyden asettaminen (Vain Dell™ B2375dfw Mono MFP)

Langattoman yhteyden asettaminen

➡ Katso "Verkkokäyttö" Käyttäjän oppaassa